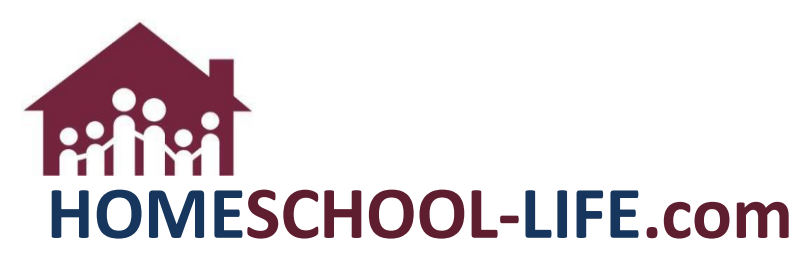

**Class Registration - Parents** 

## Table of Contents

| ١.   | Login to your parent website |                                                       |   |  |  |  |  |  |
|------|------------------------------|-------------------------------------------------------|---|--|--|--|--|--|
| П.   | Navigate to the Class Matrix |                                                       |   |  |  |  |  |  |
|      | A.                           | Choose class                                          | 2 |  |  |  |  |  |
|      | В.                           | Register Student                                      | 3 |  |  |  |  |  |
|      | C.                           | Why can't I register my student                       | 3 |  |  |  |  |  |
|      | D.                           | Why don't I see my students in the list to register   | 4 |  |  |  |  |  |
| III. | N                            | lanage Class Registration                             | 4 |  |  |  |  |  |
|      | A.                           | Navigate to Manage Class Registration                 | 4 |  |  |  |  |  |
|      | В.                           | View/Cancel classes                                   | 5 |  |  |  |  |  |
|      | C.                           | Payment instructions / re-register for canceled class | 5 |  |  |  |  |  |

# I. Login to your parent website

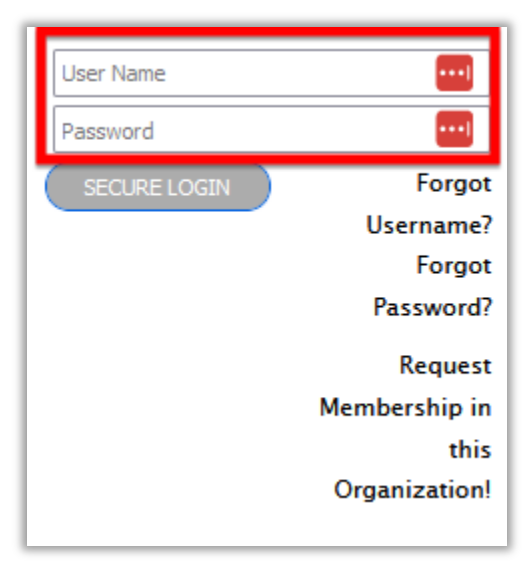

### II. Navigate to the Class Matrix

#### A. Choose class to register for

| 2022/23 Class Registration (1st Hour) |                    |                                                                   |                                                                          |                                                   |                                                                 |  |  |  |  |
|---------------------------------------|--------------------|-------------------------------------------------------------------|--------------------------------------------------------------------------|---------------------------------------------------|-----------------------------------------------------------------|--|--|--|--|
|                                       | NURSERY            | PREK (3-4 YRS)                                                    | 4TH-6TH (9-11 YRS)                                                       | 7TH-8TH GRADE                                     | 9TH-12TH (12-18 YRS)                                            |  |  |  |  |
| Classroom A                           | Nursery<br>Nursery |                                                                   |                                                                          |                                                   |                                                                 |  |  |  |  |
| Classroom B                           |                    | PreK Board Game<br>Pre-Kindergarten – Kindergarten<br>Penny Smith |                                                                          |                                                   |                                                                 |  |  |  |  |
| Classroom D                           |                    |                                                                   | Poetry and Public Speaking 4th – 6th Lucille 8all                        |                                                   |                                                                 |  |  |  |  |
| Classroom E                           |                    |                                                                   | Adventures in Reading<br>Kindergarten – 2nd<br>Jane Austin, Lucille Ball | American History 7th - 10th Mary Doe, Jane Austin | American History 7th - 10th Mary Doe, Jane Austin               |  |  |  |  |
| Classroom F                           |                    |                                                                   |                                                                          |                                                   | Chemistry 9th - 12th Jane Austin, Lucille Ball, Mary Washington |  |  |  |  |
| Classroom G                           |                    |                                                                   |                                                                          |                                                   | Economics/Government 9th - 12th Mary Doe                        |  |  |  |  |
| Classroom H                           |                    |                                                                   | Fall Art Class – Pottery 4th – 6th Jane Austin                           |                                                   |                                                                 |  |  |  |  |
| .Classroom I                          |                    |                                                                   | Spring Art Class – Watercolors / Acrylics<br>4th – 6th<br>John Doe       |                                                   |                                                                 |  |  |  |  |

 B. Find your student and check the box to register. (See 1 below) Then click on Register. (See 2 below) Once your student is registered you will see the checkmark in the checkbox next to their name (See 3 below)

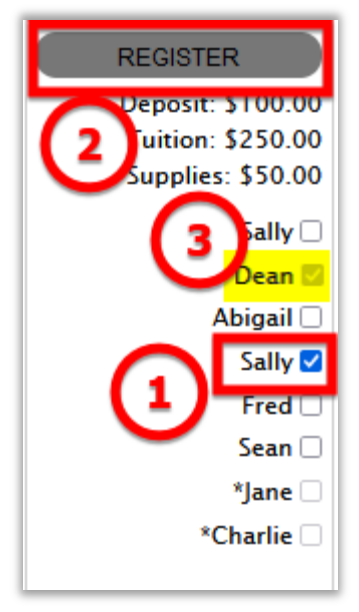

C. If a box is greyed out, you will not be able to register the student for the class for various reasons. Hovering your mouse over the box will tell you why.

| REGISTER             |
|----------------------|
| Deposit: \$100.00    |
| Tuition: \$200.00    |
| Teacher Fee: \$20.00 |
| Sally 🜌              |
| Dean 🗹               |
| Abigail 🗌            |
| Sally Class is full  |
| Fred                 |
| Sean 🗆               |
| *Jane 🗆              |
| *Charlie 🗆           |
|                      |

D. If class registration has not opened yet you will see a message in the children list area stating the date when registration will open for you.

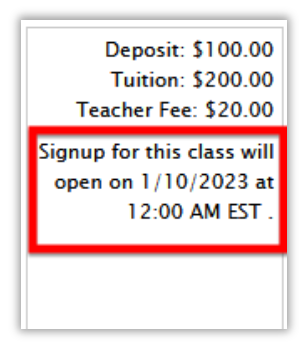

#### III. Manage Class Registration

A. Click the link above the matrix (If it is missing here, you may go to the classroom dashboard and view it while on the parent view dashboard)

| 2022/23 Class Registration (1st Hour) |                 |                                                                   |                                                   |               |                      |  |  |  |
|---------------------------------------|-----------------|-------------------------------------------------------------------|---------------------------------------------------|---------------|----------------------|--|--|--|
|                                       | NURSERY         | PREK (3-4 YRS)                                                    | 4TH-6TH (9-11 YRS)                                | 7TH-8TH GRADE | 9TH-12TH (12-18 YRS) |  |  |  |
| Classroom A                           | Nursery Nursery |                                                                   |                                                   |               |                      |  |  |  |
| Classroom B                           |                 | PreK Board Game<br>Pre-Kindergarten – Kindergarten<br>Penny Smith |                                                   |               |                      |  |  |  |
| Classroom D                           |                 |                                                                   | Poetry and Public Speaking 4th - 6th Lucille Ball |               |                      |  |  |  |

| e | Contact               | 1                       | FAQ       |                                          | Help                    | C               | lasses | Ad | min           |                                   | Profile                       |   | Balanc          | e \$3,730.                 | 00   Logout             |
|---|-----------------------|-------------------------|-----------|------------------------------------------|-------------------------|-----------------|--------|----|---------------|-----------------------------------|-------------------------------|---|-----------------|----------------------------|-------------------------|
| Р | ARENT CL              | ASS                     | 5 DAS     | SHE                                      | BOARD                   | )               |        |    |               |                                   |                               |   |                 |                            | - Switch Dashboard View |
|   |                       |                         |           |                                          |                         |                 |        |    |               |                                   | _                             | Ø | Manage Cla      | ss Registrations           | Parent View             |
| C | Our Classes           | r Classes 🧭 Assignments |           | s                                        |                         | Our Class Forur |        | ns | ~ 2           | Instructi                         | Instructor View - Jane Austin |   |                 |                            |                         |
| E | E CURRENT CLASSES     |                         | RENT ASSI | ENT ASSIGNMENTS No Forum Posts Available |                         |                 | le     |    | CHEMISTRY (DE | AI Instructor View - Lilly Austin |                               |   |                 |                            |                         |
| A | Adventures in Reading |                         |           | ADVENTU                                  | URES IN READING (SALLY) |                 |        | -  | 1             |                                   |                               |   | Posted: 7/31/20 | Student View - Fred Austin |                         |

B. Here you can view future and current classes. If the admin has allowed access to canceling a class, you may do so on this page.

| ANAGE CLASS REGISTRATIONS                                                                                                    |          | 0         | Selected Ta |
|----------------------------------------------------------------------------------------------------|----------|-----------|-------------|
| Future Classes Current Classes                                                                                                    |          |           |             |
| Registrations                                                                                                    |          |           |             |
| Dean Austin                                                                                                    |          |           |             |
| CLASS                                                                                                    | DEADLINE | STATUS    | CANCEL      |
| American History<br>2021/22 Class Payment Schedule<br>Sep 6, 2022 - May 23, 2023<br>Tues 09:00 AM - 10:00 AM<br>7th-8th Grade, 9th-12th (12-18 yrs) - Classroom E<br>Mrs. Jane Austin, michele@life-sites.com<br>Mary Doe, michele@life-sites.com                                            |          | Signed Up |             |
| Chemistry<br>2021/22 Class Payment Schedule<br>Sep 6, 2022 - May 23, 2023<br>Tues 09:00 AM - 11:00 AM<br>9th-12th (12-18 yrs) - Classroom F<br>Mrs. Jane Austin, michele@life=sites.com<br>Mrs. Lucille Ball, mommagross91@gmail.com<br>Mary Washington, trainerhs@gmail.com, (212) 256-9874 |          | Signed Up |             |

C. Scrolling down the page you will find payment instructions if the admin has given any. You can also view any cancelled classes and re-sign up for them here.

| Payment Instructions:<br>You have 2 options as far as payment goes                                                                                                    |
|----------------------------------------------------------------------------------------------------|
| • Pay online by <u>June 30th</u> . (click link above to pay)<br>• Pay in full by check                                                                                                    |
| If paying by check, please mail to:                                                                                                    |
| Mary Doe                                                                                                    |
| 123 Main Street                                                                                                    |
| Anytown, WI 00000.                                                                                                    |
| Make the check out to The Training Group with Co-op in the memo of the check. Please include a copy of your class registration.                                                                                                    |
| Please note: If you do not have to pay the full amount of a class due to having the book(s) in your possession, then you must pay by check.<br>Please remember to include a copy of your class registration with a note stating why you are paying less for the class that you already have the<br>books. |

| Cancelled Classes                         |          |  |  |  |  |  |  |  |  |
|-------------------------------------------|----------|--|--|--|--|--|--|--|--|
| Dean Austin                               |          |  |  |  |  |  |  |  |  |
| CLASS                                     | SIGN UP  |  |  |  |  |  |  |  |  |
| Adventures in Reading                     | Class is |  |  |  |  |  |  |  |  |
| 2021/22 Class Payment Schedule            | full     |  |  |  |  |  |  |  |  |
| Sep 6, 2022 - May 23, 2023                |          |  |  |  |  |  |  |  |  |
| Tues 09:00 AM - 10:00 AM                  |          |  |  |  |  |  |  |  |  |
| 4th-6th (9-11 yrs) - Classroom C          |          |  |  |  |  |  |  |  |  |
| Mrs. Jane Austin, michele@life-sites.com  |          |  |  |  |  |  |  |  |  |
| Mrs. Lucille Ball, mommagross91@gmail.com |          |  |  |  |  |  |  |  |  |
|                                           | SIGN UP  |  |  |  |  |  |  |  |  |